## 1.1 Download von FVA-Programmen Prinzipiell gestaltet sich der Download von Programmen wie folgt:

1.) Wechseln Sie in den Softwarebereich von ProMeta (mittels des rot markierten Ikons) Hier finden Sie alle offiziellen FVA-Programme in einer Baumstruktur geordnet.

| //prometa.vdma.org/?PHPSES                                    | SID=167e7180fed0b4e2578d12c1c16a551a 💶 🗙                                         |
|---------------------------------------------------------------|----------------------------------------------------------------------------------|
| ↔ ↔ ﴾ ﴾ ﴾ ﴾<br>zurück vor aktualisieren drucken Support Hilfe | Suchen Aktiver Anwender: ()<br>Testuser Mitglied [als Mitgliedfirma] &<br>abmeld |
| Mein Projekte Organisatio                                     | ب<br>سنا<br>uche                                                                 |
| Suche Struktur-Ansicht                                        |                                                                                  |
| Gruppieren nach                                               | Organisation                                                                     |
| Nicht gruppieren 💽 OK                                         | FVA e.V.                                                                         |
|                                                               | Strasse: Lyoner Straße 18                                                        |
| ☑ FVA e.V. Image: FVA e.V.                                    | Telefon: (+49 69) 6603-1515                                                      |
|                                                               | E-mail: 🖂 info@fva-net.de                                                        |
| ALP3T 🗃                                                       | URL: www.fva-net.de                                                              |
|                                                               |                                                                                  |
|                                                               |                                                                                  |
|                                                               | EVA-Software News                                                                |
|                                                               |                                                                                  |
| DIN 743 (Welle)                                               |                                                                                  |
|                                                               | EVA :: SoftwareService                                                           |
| 🕜 DYLA 🗃                                                      |                                                                                  |
| 👸 DZP 🗃                                                       |                                                                                  |
| 💽 DZP-OPT 🗃                                                   | FVA-Workbench <sup>®</sup>                                                       |
| 💽 FVA Workbench 😅                                             | Die FVA treibt die<br>Entwicklung der EVA-                                       |
| 🕢 FVA-WB Hardwarekey-Generator 🗃                              | Workbench <sup>®</sup> als zentrale                                              |
| 💽 FVA-WB LizenzServer 🗃                                       | Plattform (Info-                                                                 |
| (c) 2000 - 2009 by InfotraX GmbH                              | Vertrauenswürdige Sites                                                          |

Abb. 1: Darstellung aller offiziellen FVA-Programme, die in ProMeta verfügbar sind

- 2.) Wählen Sie ein Programm aus, das Sie herunterladen möchten. (Nachstehend wird die Vorgehensweise am Beispiel des FVA-Programms STplus demonstriert). Um das Programm auszuwählen, klicken Sie bitte auf den Ordner hinter dem Programmnamen.
- 3.) Nun gelangen Sie in eine Ansicht, in der erweiterte Informationen zu dem Programm zur Verfügung stehen. Darüber hinaus finden Sie weitere Reiter für **Download/ Projekt** und **Forum**.

| 🕹 www.prometa.de by InfotraX - Mo                                                     | ozilla Firefox                                                                                                    |                                                                                                    |  |  |
|---------------------------------------------------------------------------------------|----------------------------------------------------------------------------------------------------|----------------------------------------------------------------------------------------------------|--|--|
| P https://prometa.vdma.org/ProMeta_Fra                                                | meset.php?PHP5ES5ID=62ad1b52f323f559ba3254e4138cd980                                                                                                    |                                                                                                    |  |  |
| ↓ → 🖾 🎒 🔮<br>zurück vor aktualisieren drucken Supp                                    | Aktiver Anwender: ()<br>Kuchen Testuser Mitglied [als Mitgliedfirma]<br>at Hilfe                                                                                                    | is in the second second |  |  |
| Mein Projekte Organisation                                                            | Image: Suche state                                                                                                    | Forschungsvereinig<br>Antriebstechnik eM                                                                                                    |  |  |
|                                                                                       | Software                                                                                                    | <u>^</u>                                                                                                    |  |  |
|                                                                                       | STplus                                                                                                    |                                                                                                    |  |  |
| Aktuelle Version 5.0.2                                                                | Release Datum 19.04.2007 Kategorie A: Stirnräder                                                                                                    |                                                                                                    |  |  |
| Zweck Nachrechnun                                                                     | g um und der Tragfähigkeit von Evolventen-Radpaarungen.                                                                                                    |                                                                                                    |  |  |
| Software Download Projekte                                                            | Forum                                                                                                    |                                                                                                    |  |  |
|                                                                                       | Anzeigen: Sirtware 🛛 🗖 🗹 🖄                                                                                                    | CC 🕈 🖂 📩                                                                                                    |  |  |
|                                                                                       | STORS                                                                                                    |                                                                                                    |  |  |
| Kategorie :                                                                           | A: Stirnräder                                                                                                    |                                                                                                    |  |  |
| Zweck :                                                                               | Nachrechnung der Geometrie und der Tragfähigkeit von Evolventen-Radpaarungen.                                                                                                    |                                                                                                    |  |  |
| Schnittstellen :                                                                      |                                                                                                    |                                                                                                    |  |  |
| Systemvoraussetzung :                                                                 | PC, Workstation, FVA-Workbench                                                                                                    |                                                                                                    |  |  |
| Verantwortliches Institut :                                                           | Prof. Höhn, FZG Garching                                                                                                    | Ξ.                                                                                                    |  |  |
| Beschreibung :                                                                        | STplus 5.0.x ist ein Programm zur Geometrie- und Tragfähigkeitsberechnung yon Evolver<br>Stimradpaarungen und der Paarung Stimrad-Werkzeug, zur Geometrieberechnung - au<br>Bearbeitung mit zwei unterschiedlichen Werkzeugen - sowie Sonderverzahnungen, und<br>Tragfähigkeitsberechnung nach unterschiedlichsten Rechenverfahren (DIN, ISO, AGMA, [<br>u.a.). | nten-<br>ch bei<br>zur<br>)NV, LRS, BV                                                                                                    |  |  |
| Ansprechpartner EDV :                                                                 | Otto, Michael (Prof. Höhn, FZG Garching)                                                                                                    |                                                                                                    |  |  |
| Ansprechpartner fachlich :                                                            | Otto, Michael (Prof. Höhn, FZG Garching)                                                                                                    |                                                                                                    |  |  |
| News :                                                                                | 20.04.2007 14:04 Neue Version - Korrektur bei der DIN 3990 Parameterauswahl<br>07.02.2007 18:29 Neue Version - Textergănzungen bei den Plots<br>07.12.2006 14:26 Neue Version - STplus 5.0                                                                                                    |                                                                                                    |  |  |
| Aktuelle Version :                                                                    | 5.0.2                                                                                                    |                                                                                                    |  |  |
| Release-Datum :                                                                       | 19.04.2007                                                                                                    |                                                                                                    |  |  |
| Wichtige Anmerkungen :                                                                |                                                                                                    |                                                                                                    |  |  |
| 🚘 [ Software ]                                                                        |                                                                                                    |                                                                                                    |  |  |
| 🖶 STplus Letzte Änderung: Schäfer, Pamela (FVA e. V., Frankfurt) [12.08.2009 13:06] 🗸 |                                                                                                    |                                                                                                    |  |  |
|                                                                                       |                                                                                                    |                                                                                                    |  |  |
| Fertig                                                                                |                                                                                                    | ۰.                                                                                                    |  |  |

Abb. 2: Ansicht für die einzelnen Programme

4.) Wählen Sie bitte den Reiter **Download**. In diesem Bereich befinden sich die Dateien mit den ausführbaren Programmen, Programmhandbüchern und Quellen.

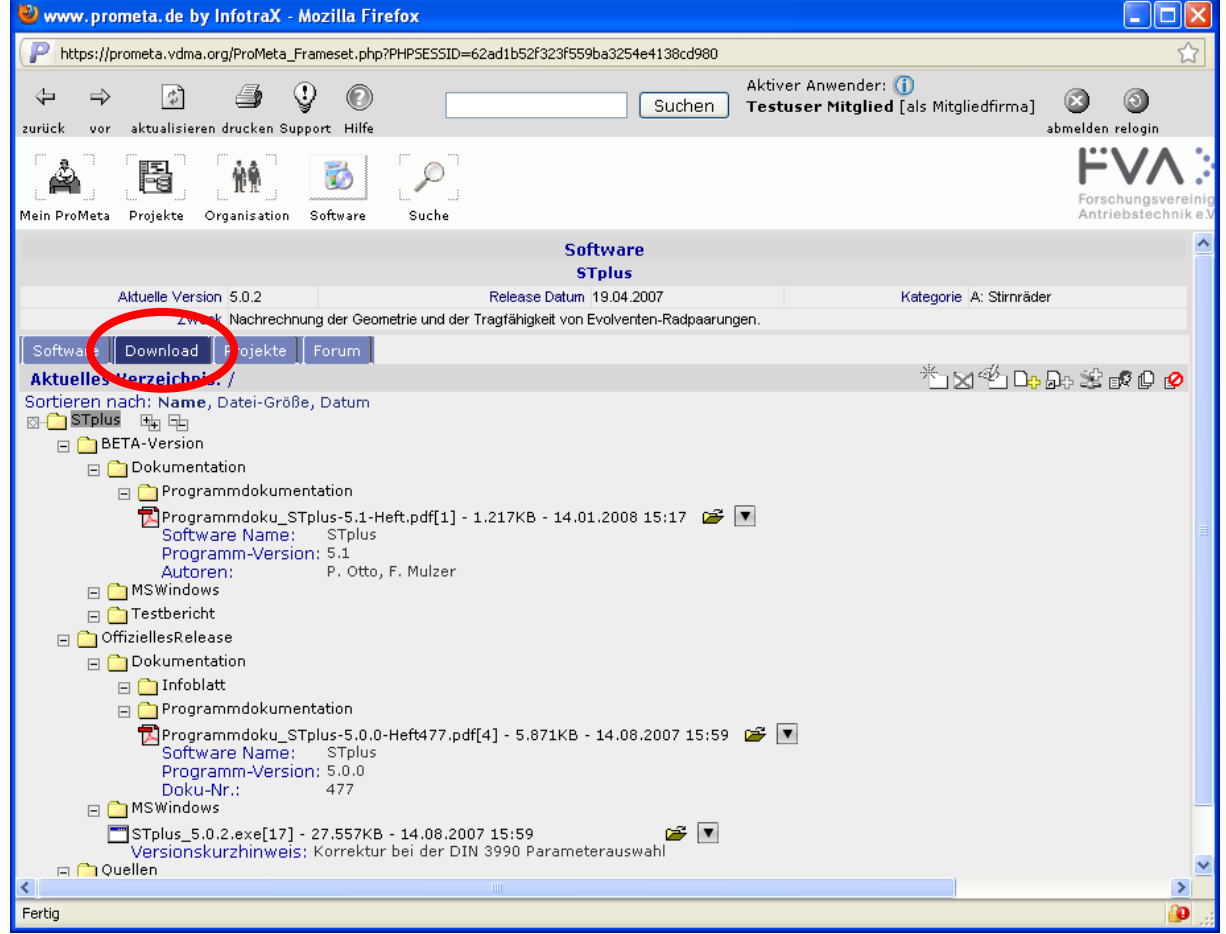

Abb. 3: Darstellung aller Programmversionen, der Handbücher und evtl. Quellen der Programme

- 5.) Wählen Sie nun die Version aus, die Sie herunterladen möchten. Klicken Sie auf das Ordnersymbol daneben.
- 6.) Sollten Sie noch nicht eingetragener Benutzer des Programms sein, werden Sie nach einem Download-Schlüssel gefragt.

| i handelt es sich um Software. Das Herunterladen der Software ist ohne die<br>25 Download-Schlüssels und ohne Akzeptieren der Lizenzvereinbarung nicht<br>Sie in einen Download-Schlüssel ein und aktzeptieren die                                                            |
|----------------------------------------------------------------------------------------------------|
|                                                                                                    |
| imung. Falls Sie den Download-Schlüssel Ihrer Firma nicht kennen, können<br>a <b>der Ansprechpartner öffnen</b> , aus der Sie den für Ihre Firma<br>Ansprechpartner heraussuchen können, um ihn zu kontaktieren.                                                              |
| e Software herunterladen, wird für Sie automatisch ein<br>gungsservice angelegt, dass Sie per E-Mail über Änderungen der Software<br>eordneten Dokumente informiert. Sie können den Benachrichtigungsservice<br>roMeta, Benachrichtigungsprofil bearbeiten bzw. deaktivieren. |
| Schlüssel:<br>Sie den Download-Schlüssel Ihrer Firma ein:                                                                                                    |
| inbarung:                                                                                                    |
| lizenz für FVA-Programme / Nutzungsbedingungen 💦 💦                                                                                                    |
|                                                                                                    |
| kungen                                                                                                    |
| ende Nutzungsbedingungen regeln den Umgang mit<br>ware:                                                                                                    |
| 3oftware, im Folgenden als Software bezeichnet,                                                                                                    |
| gramme zur Parametrisierung und Nachrechnung von<br>n und Maschinenelementen eines Antrichsstrangs                                                                                                    |
| den von dem Ligengeber der                                                                                                    |
| rden von dem Lizenzgeber, der                                                                                                    |
| vereinbarung als pdf-Dokument herunterladen                                                                                                    |
| vereinbarung als pdf-Dokument herunterladen                                                                                                    |
| r den von dem Lizenzgeber, der<br>vereinbarung als pdf-Dokument herunterladen<br>akzeptiere die Lizenzvereinbarung.                                                                                                    |
| r den von dem Lizenzgeber, der<br>vereinbarung als pdf-Dokument herunterladen<br>akzeptiere die Lizenzvereinbarung.<br>h bin nicht bereit, die Lizenzvereinbarung zu akzeptieren.                                                                                             |
| ende Nutzungsbedingungen regeln den Umgang mit<br>ware:<br>Software, im Folgenden als Software bezeichnet,<br>gramme zur Parametrisierung und Nachrechnung von<br>n und Maschingnelementen eines Antriebsstrangs                                                              |

Abb. 4: Eingabe des Download-Schlüssels und die Lizenzvereinbarung zur Nutzung der FVA-Software

Bitte geben Sie nun den Berechtigungsschlüssel ein, um die Software herunterzuladen. Sie erhalten die Software nur nach Eingabe eines gültigen Download-Schlüssels! Sollten Sie noch keinen Download-Schlüssel besitzen, können Sie diesen über den FVA-Ansprechpartner in Ihrem Unternehmen beziehen. Die Ansprechpartner in den Firmen können Sie unter **"Liste der Ansprechpartner"** finden. Klicken Sie hierzu auf den blau markierten Text. Es erscheint eine Liste aller FVA-Ansprechpartner für die FVA-Software. Hinweis: *Bitte sprechen Sie nur Ihren Firmenansprechpartner an.* 

| 🕹 Mozilla Firefox                                                                                                    |                                                                           |                                     |                       |  |  |  |
|----------------------------------------------------------------------------------------------------|---------------------------------------------------------------------------|-------------------------------------|-----------------------|--|--|--|
| Datei Bearbeiten Ansicht ⊆hronik Lesezeichen                                                                               | Extras Hilfe                                                              |                                     |                       |  |  |  |
| 🕢 🕞 C 🗙 🏠 🖓 vdma.org http                                                                                                  | s://prometa.vdma.org/prometa_php/ShowSoftwareContactList.php              | 숫 • 🛃• Goog                         | e 🔎                   |  |  |  |
| Mainthanurbia Sakan D Ersta Schultz S Altualla Nachvichtan D Kortanjora Hotmal D Linke annarean D Windows Martia D Windows |                                                                           |                                     |                       |  |  |  |
|                                                                                                    |                                                                           |                                     |                       |  |  |  |
|                                                                                                    | desiling and the subsetting and the subsetting and the subsetting and the | Index (1)                           | A neckonneckup 🔤 💽    |  |  |  |
|                                                                                                    | Liste der Ansprechpartner für FVA-Software-Download-                      | schlussel                           |                       |  |  |  |
| Bitte kontaktieren Sie den für Ihre Firma zu                                                                               | ständigen Ansprechpartner, damit er Ihnen einen Download-Schlüssel        | l zur Verfügung stellt.             |                       |  |  |  |
| Firma                                                                                                    | Ansnrechnartner                                                           | E-Mail                              | Telefon               |  |  |  |
| A. Friedr. Flender AG, Bocholt                                                                                             | Heß, Dr. Ralf (A. Friedr. Flender AG, Bocholt)                            | ralf.hess@siemens.com               | (+49 2871) 92-23 41   |  |  |  |
| ABM Greiffenberger Antriebstechnik GmbH,<br>Marktredwitz                                                                   | Erhardt, Wolfgang (ABM Greiffenberger Antriebstechnik GmbH, Marktredwitz) | wolfgang.erhardt@abm-antriebe.de    | (+49 9231) 67-3 99    |  |  |  |
| ADDINOL Lube Oil GmbH, Leuna                                                                                               | Homberg, Steffen (ADDINOL Lube Oil GmbH, Leuna)                           | steffen.homberg@addinol.de          | (+49 3461) 84 51 34   |  |  |  |
| Afton Chemical GmbH, Hamburg                                                                                               | Maelger, Dr. Harald (Afton Chemical GmbH)                                 | harald.maelger@aftonchemical.com    | (+49 40) 42 92 90 11  |  |  |  |
| AGCO GmbH. Marktoberdorf                                                                                                   | Brenninger, Dr. Martin (AGCO GmbH, Marktoberdorf)                         | martin.brenninger@xfendt.de         | (+49 8342) 77-9 33    |  |  |  |
| AKB Antriebstechnik GmbH, Lübeck                                                                                           | Bremer, Karl-Friedrich (AKB Antriebstechnik GmbH, Lübeck)                 | bremer@akb-antriebstechnik.de       | (+49 451) 7 07 55 57  |  |  |  |
| ALD Vacuum Technologies GmbH. Hanau                                                                                        | Löser, Dr. Klaus (ALD Vacuum Technologies GmbH, Hanau)                    | dr.klaus.loeser@ald-vt.de           | (+49 6181) 3 07-33 66 |  |  |  |
| ANDRITZ HYDRO GmbH, Ravenshurg                                                                                             | Kienle, Horst (VA TECH ESCHER WYSS GmbH, Bayenshurn)                      | horst.kienle@vatew.de               | (+49 751) 83-24 94    |  |  |  |
| ASS AG Antriebstechnik, Düdingen                                                                                           | Benz, Andrea (ASS AG Antriebstechnik, Düdingen)                           | andrea.benz@assan.cb                | (+41 26) 4 92 99 23   |  |  |  |
| ATEC-WEISS GmbH + Co. KG. Vreden                                                                                           | Weiss, Rudolf (ATEC-WEISS GmbH + Co. KG. Vreden)                          | rudolf.weiss@atec-weiss.de          | (+49 2564) 3 02-20    |  |  |  |
| ATEK Antriebstechnik, Prisdorf                                                                                             | Brandt, Llwe (ATEK Antriehstechnik)                                       | uwe brandt@atek.de                  | (+49 4101) 79 53-17   |  |  |  |
| ATI ANTA Antriehssysteme, Bietinheim-Bissingen                                                                             | Lorch, Wolfgang (ATLANTA Antriehssysteme)                                 | wlorch@atlantagmbh.de               | (+49 7142) 70 01-35   |  |  |  |
| Atlas Conco ENERGAS GmbH, Köln                                                                                             | Bosen, Stefan (Atlas Conco ENERGAS GmbH, Köln)                            | stefan hosen@de.atlasconco.com      | (+49 2236) 96 50-2 13 |  |  |  |
| AUDI AG. Ingoistadt                                                                                                    | Märkl, Johann (Audi AG, Ingelstadt)                                       | jobann-maerkl@audi.de               | (+49 841) 89-3 31 76  |  |  |  |
| Baumüller Kamenz GmbH. Kamenz                                                                                              | Britsch, Markus (Baumüller Kamenz GmbH)                                   | m britsch@baumueller-kamenz.de      | (+49 3578) 34 06-71   |  |  |  |
| Baumüller Nürnberg GmbH, Nürnberg                                                                                          | bridding Harkas (baamarich Karriche Onbrig                                | monore baandoner kantenziae         | (14) 00/0/ 00 /1      |  |  |  |
| Baverische Motorenwerke AG, Dingolfing                                                                                     | Stabl. Dr. Karsten (Baverische Motorenwerke (G. Dingolfing)               | Karsten Stabl@brow de               | (149 8731) 76-2 15 84 |  |  |  |
| Bischoff-Haugg GmbH + Co. KG. Hiltenfingen                                                                                 | Stan, Dr. Karsten (Bayersele Hoterenwerke wo, Dingslinig)                 | Karstenistaniebniw.ac               | (14) 0/31) /0/2 13 04 |  |  |  |
| Blaser Swisslube AG                                                                                                    | Schär, Daniel (Blaser Swisslube AG)                                       | d.schaer@blaser.com                 | (+41 34) 4 60 02 91   |  |  |  |
| Blobm + Voss Industries GmbH                                                                                               | Zellermann, Dr. Rudolf (Blohm + Voss Industries GmbH, Hamburg)            | rudolf zellermanp@thyssenkrupp.com  | (+49 40) 30 11-14 43  |  |  |  |
| BMW (UK) Manufacturing Ltd                                                                                                 | Stabl. Dr. Karsten (Baverische Motorenwerke AG. Dingolfing)               | Karsten Stabl@brow de               | (+49 8731) 76-2 15 84 |  |  |  |
| Bockwoldt GrobH + Co. KG. Bad Oldesloe                                                                                     | Harfst, Roland (Bockwoldt GmbH + Co. KG)                                  | development@bockwoldt.de            | (+49 4531) 88 06-1 80 |  |  |  |
| Bodycote Wärmebebandlung GmbH                                                                                              | Graf, Dr. Wolfram (Bodycote Wärmebebandlung GmbH, Sprockhövel)            | wolfram graf@bodycote.com           | (+49 2324) 97 30-33   |  |  |  |
| BorgWarper Transmissions Systems                                                                                           | Heiprich, Dr. Johannes (Borg)Warper Transmissions Systems, Ketsch)        | ibeiprich@borgwarper.com            | (+49 6202) 6 01-4 80  |  |  |  |
| Bosch Reyroth AG, Witten                                                                                                   | Pape Michael (Bosch Reyroth, Witten)                                      | michael pape@boschreyroth.de        | (+49 2302) 8 77-2 75  |  |  |  |
| Bosch Revroth Witten                                                                                                    | Pape Michael (Bosch Revroth, Witten)                                      | michael pape@boschrexroth.de        | (+49,2302) 8 77-2 75  |  |  |  |
| Buovrus DBT Europe CmbH Lüpen                                                                                              | Scheer, Andreas (Buovrus DBT Europe CmbH Lüpen)                           | andreas scheer@de buoxrus.com       | (+49 2306) 7 09-11 30 |  |  |  |
| Buderus Edelstablwerke AG                                                                                                  | Hinnenstiel Dr. Frank (Buderus Edelstablwerke AG.)                        | frank hinnenstiel@buderus.steel.com | (+49 6441) 3 74-27 05 |  |  |  |
| Burka-Kosmos GmbH, Frankfurt                                                                                               | Droccé Horet (Burka-Kosmos Grobh Frankfurt)                               | h drosse@burka-kosmos.de            | (140 60) 07 00 70-15  |  |  |  |
| C H Schäfer Getriebe GmbH, Oborn                                                                                           | Porstmann, Poberto (C.H. Schäfer Getriebe GmbH, Oborn)                    | norstmann@ant-schaefer.de           | (149 35955) 7 21-45   |  |  |  |
| Carl Commann KG. Remscheid                                                                                                 | Jost Marco (Carl Commann KG, Perscheid)                                   | iost@commann.de                     | (149 33533) / 21-43   |  |  |  |
| Carl u. Wilhelm Keller Ombil + Co. KC. Traindorf                                                                           | Keller, Dr. Dirk (Carl y, Wilhelm Keller GmbH + Co, KG, Traindonf)        | d keller@keller.getriebe de         | (149 2241) 0 99-1 22  |  |  |  |
| Carro, willelin Keller Gillon + Co. KG, Troisdort                                                                          | Kener, Dr. Dirk (Gdri u. Winterni Kener Gribh + Co. KG, Trolsdoff)        | urkener@kener-detriebe.de           | (1432241) 300-1 23    |  |  |  |
| Fertig                                                                                                    |                                                                           |                                     | 🗎 .;;                 |  |  |  |

Abb. 5: Liste der Ansprechpartner für FVA-Software in den Mitgliedsfirmen

7.) Bitte lassen Sie sich von Ihrem Ansprechpartner den für Ihre Firma gültigen Zugangsschlüssel mitteilen. Dieser ist in das hierfür vorgesehene Feld einzutragen.

| 🥹 Mozilla Firefox 📃 🚺                                                                                                    |          |
|----------------------------------------------------------------------------------------------------|----------|
| Datei Bearbeiten Ansicht Chronik Lesezeichen Extras Hilfe                                                                                                    |          |
| 🔇 🗲 C 🗙 🏠 🧬 vdma.org https://prometa.vdma.org/prometa_php/OpenFile.php?[ 🏠 🔹 🛂 Google                                                                                                    | P        |
| 🙍 Meistbesuchte Seiten 🗋 Erste Schritte 🔝 Aktuelle Nachrichten 🗋 Kostenlose Hotmail 🗋 Links anpassen 🗋 Windows Media 🗋 Wind                                                                                                    | ows      |
| ProMeta 💿 🍡 Lenovo Deutschland 💿 🦻 https://promeentVersion=17 🔯                                                                                                    | ÷ +      |
|                                                                                                    |          |
| Download-Schlüssel:                                                                                                    |          |
| Bitte geben Sie den Download-Schlüssel Ihrer Firma ein:                                                                                                    |          |
| ••••••                                                                                                    |          |
| Falls Sie den Download-Schlüssel Ihrer Firma nicht kennen, können Sie die <b>Liste der</b><br><b>Ansprechpartner</b> öffnen, aus der Sie den für Ihre Firma zuständigen Ansprechpartner<br>heraussuchen können, um ihn zu kontaktieren.                                                         |          |
| Lizenzvereinbarung:                                                                                                    |          |
| Nutzungslizenz für FVA-Programme / Nutzungsbedingungen                                                                                                    |          |
| Vorbemerkungen                                                                                                    |          |
| Nachfolgende Nutzungsbedingungen regeln den Umgang mit FVA-Software:<br>Die FVA-Software, im Folgenden als Software bezeichnet, sind<br>Programme zur Parametrisierung und Nachrechnung von Getrieben und<br>Maschinenelementen eines Antriebsstrangs. Diese werden von dem<br>Lizenzgeber, der |          |
| Forschungsvereinigung Antriebstechnik e. V.                                                                                                    |          |
| 💿 Ja, ich akzeptiere die Lizenzvereinbarung.                                                                                                    |          |
| Nein, ich bin nicht bereit, die Lizenzvereinbarung zu akzeptieren.                                                                                                    |          |
| Bestätigen                                                                                                    |          |
| Wenn Sie die Software herunterladen, wird für Sie automatisch ein Benachrichtigungsprofil angelegt,<br>dass Sie per E-Mail über Änderungen der Software und der zugeordneten Dokumente informiert.                                                                                              |          |
| Sie können dieses Benachrichtigungsprofil unter Home, Benachrichtigungen editieren bzw. löschen.                                                                                                    |          |
| Fenster schliessen                                                                                                    |          |
|                                                                                                    |          |
| Fertig                                                                                                    | <b>a</b> |

Abb. 6: Korrekt ausgefülltes Sicherheitsformular

8.) Nachdem Sie den Schlüssel eingegeben und die Lizenzvereinbarung akzeptiert haben, können Sie das Programm lokal auf Ihrem Rechner speichern, installieren und betreiben.

## WICHTIG: Bitte beachten!

- 1.) Wenn Sie dreimal den Download-Schlüssel falsch eingeben haben, wird automatisch die ProMeta-Sitzung abgebrochen. Sie müssen sich dann wieder neu bei ProMeta anmelden.
- 2.) Die FVA-Geschäftsstelle kann, darf und wird den Download-Schlüssel <u>nicht</u> den Mitarbeitern der jeweiligen Firmen mitteilen. Dieser ist einzig und exklusiv beim jeweiligen Firmenansprechpartner zu erfragen.
- 3.) Jeder Download wird protokolliert.

4.) Quellen zu den Programmen gibt es nur auf Anfrage bei der FVA-Geschäftsstelle.

## Wie bekommen Mitgliedsfirmen einen Download-Schlüssel?

Prinzipiell bekommt jede Mitgliedsfirma nach Antrag auf eine ordentliche Mitgliedschaft ihren Download-Schlüssel automatisch zugesandt.

Mitgliedsfirmen, die noch nicht über einen Download-Schlüssel verfügen, können diesen bei der FVA-Geschäftsstelle beantragen. Hierbei gibt es keine Beschränkungen für ordentliche Mitglieder der FVA. Es muss nur ein Ansprechpartner vonseiten der Mitgliedsfirma benannt werden, der den Download-Schlüssel in der Firma verwaltet.

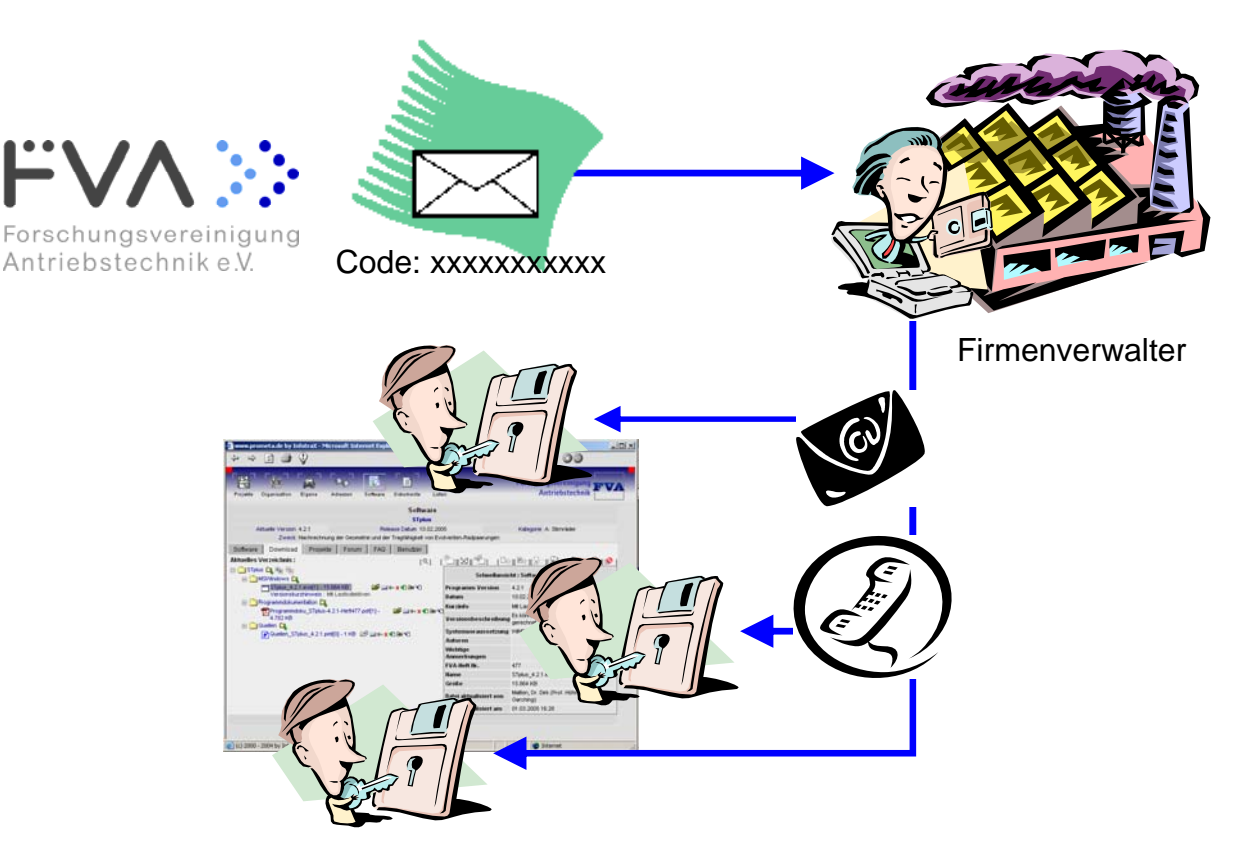

Abb. 7: Ablauf des Bezugs eines Download-Schlüssels

## Zugangsberechtigung für Forschungsstellen

Für Forschungsstellen gelten strengere Richtlinien. Grundsätzlich ist das Vorgehen dasselbe, doch müssen Forschungsstellen den Verwendungszweck der Software nachweisen. Darüber hinaus ist eine spezielle Vereinbarung zu unterschreiben. Die Vorlage für diese Vereinbarung kann von der FVA-Geschäftsstelle angefordert werden.

Die Freigabe eines Download-Schlüssels berechtigt aber nicht automatisch zum Herunterladen aller FVA-Programme von ProMeta.

Forschungsstellen müssen den Bedarf an einer Software direkt beim FVA-SoftwareService anmelden, sodass dieser die benötigten Programme freischaltet. Nur dann kann die Forschungsstelle die Programme mittels Download-Schlüssel aus ProMeta beziehen.